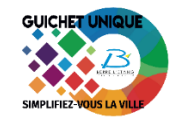

PROCÉDURE POUR UNE RÉSERVATION SUR L'ESPACE FAMILLE – ACCUEIL COLLECTIF DE MINEURS (ACM) POUR LES MERCREDIS ET/OU LES VACANCES

## Connexion au portail

Renseigner votre identifiant et votre mot de passe :

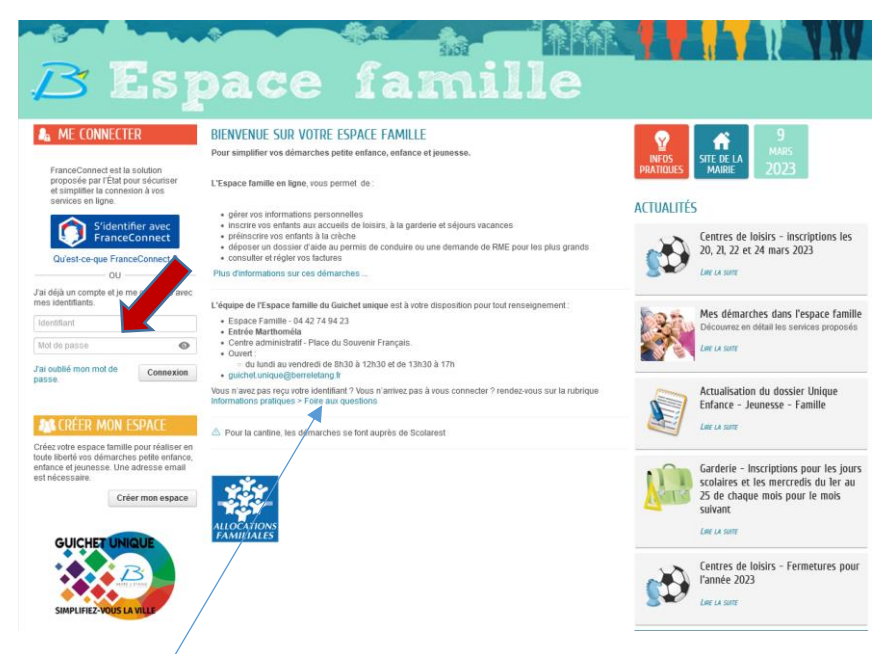

Si vous n'arrivez pas à vous connecter, veuillez vous référer à la rubrique Informations pratiques > Foire aux questions.

# Réservation d'une séance aux ACM Mercredis

Cliquer sur Gérer mes réservations et sur la ligne ACM Mercredis d'un enfant :

| R         | - <b>(</b>                                                                      | 51                               | s<br>hai                  | ce.                                                                             | 49.6<br>6                                       | ar                                               | 1.52                                 | 3                          |                          |                     | K                   |                                       |                     | K( |
|-----------|---------------------------------------------------------------------------------|----------------------------------|---------------------------|---------------------------------------------------------------------------------|-------------------------------------------------|--------------------------------------------------|--------------------------------------|----------------------------|--------------------------|---------------------|---------------------|---------------------------------------|---------------------|----|
| MON ACCUE | eil 🕘 actualn                                                                   | rés 🔳 EDM                        | ON DE DOCUMENTS           | INFOS PRATIQUE                                                                  | 5                                               | 6-04 dib                                         | St 16 (2)                            |                            |                          |                     | Bonjour<br>Dernière | Monsieur ARPEC<br>connexion le 16/03/ | 9E.<br>2023 à 14:39 | و  |
| MON ESPA  | CE<br>Jean ARPE<br>13 RUE DE LA COI<br>PARIS<br>13130 BERRE-L'ET<br>06 00 00 00 | GE<br>MMUNE DE<br>TANG           |                           | Bienvenue dans<br>Cet espace a pour<br>identifiants et à véri<br>CLIRE LA SUITE | votre espa<br>objectif de si<br>fier les inforr | ce famille<br>mplifier vos dé<br>nations de votr | marches petite<br>e profil et de vot | enfance, en<br>re entourag | ifance et jeuness<br>le. | e. Première conne   | exion ? Nous v      | ous invitons à r                      | modifier vos        | 0  |
| 1 Profil  | 06 21 00 00 00<br>guichet unique@b                                              | erre-I-etang.fr<br>III Entourage | MON TABL                  | EAU DE BORD                                                                     |                                                 |                                                  |                                      |                            |                          |                     |                     |                                       |                     |    |
| CO-REPRÉ  | SENTANT                                                                         |                                  | Dernières<br>demandes     | Mes factures                                                                    | Mes<br>ustificatifs                             | Mes<br>coordonnées                               | Edition de<br>documents              |                            |                          |                     |                     |                                       |                     |    |
|           |                                                                                 |                                  | MA FAMILI                 | LE                                                                              |                                                 |                                                  |                                      |                            |                          |                     |                     |                                       |                     |    |
| MEMBRES   | FOYER                                                                           |                                  | Gérer mes<br>réservations | Nouvelle<br>démarche d                                                          | A<br>ér es                                      |                                                  |                                      |                            |                          |                     |                     |                                       |                     |    |
|           |                                                                                 |                                  | GÉRER VOS R               | ÉSERVATIONS                                                                     |                                                 |                                                  |                                      |                            |                          |                     |                     |                                       |                     |    |
|           |                                                                                 | - STAR                           | Berre                     | ACM Mercredis                                                                   |                                                 |                                                  | ACM Joliot Curie                     |                            |                          | du 05/04 au 05/07/2 | 023                 |                                       |                     | 0  |
| Sonate    | Concertino                                                                      | Lucie                            | Berre                     | ACM Vacances                                                                    |                                                 |                                                  | ACM Joliot Curie                     |                            |                          | du 17/04 au 08/07/2 | 023                 |                                       |                     | 0  |
|           |                                                                                 |                                  | Sian                      | ACM Mercredis                                                                   |                                                 |                                                  | ACM Langevin                         |                            |                          | du 05/04 au 05/07/2 | 023                 |                                       |                     | 0  |
|           |                                                                                 |                                  | Sian                      | ACM Vacances                                                                    |                                                 |                                                  | ACM Langevin                         |                            |                          | du 17/04 au 08/07/2 | 023                 |                                       |                     | 0  |
|           | 4                                                                               |                                  |                           |                                                                                 |                                                 |                                                  |                                      |                            |                          |                     |                     |                                       |                     |    |

Prendre connaissance des informations relatives à la démarche et cliquer sur COMMENCER pour débuter la réservation :

| B Espace famille                                                                                                    |                                                                      |
|----------------------------------------------------------------------------------------------------|----------------------------------------------------------------------|
| 🚮 MON ACCUEIL 🔲 ACTUALITÉS 📇 EDITION DE DOCUMENTS 😡 INFOS PRATIQUES                                                                                                    | Bonjour Monsieur ARPEGE.<br>Dernière connexion le 16/03/2023 à 14:39 |
| ENFANCE<br>RÉSERVATION<br>Berre - ACM Mercredis                                                                                                    | Durée approximative de cette démarche :<br>5 mn                      |
|                                                                                                    |                                                                      |
| Vous êtes sur le point de faire une réservation pour l'accueil dans le centre de loisirs dont dépend votre enfant.<br>Les activités sont proposées aux enfants scolarisés de 3 à 14 ans.<br>- inscription à la journée ou demi-journée pour les MERCREDIS du 5 avril au 5 juillet 2023. Le tarif à la journée est de1 euro et de 0,50 centimes la demi-journée.<br>Vous recevrez une <u>facture mensuelle unique</u> , récapitulant l'ensemble des activités réservées, que vous réglerez <u>en début de mois suivant</u> .<br>Attention toute inscription fera l'objet d'une facturation même si votre enfant n'a pas fréquenté le centre. |                                                                      |
| L'inscription à la restauration est automatique pour les enfants fréquentant les centres de loisirs.                                                                                                    |                                                                      |
| Permanence SCOLAREST : Les lundis, mardis, jeudis et vendredis de 9h00 à 12h00 ; les mercredis de 14h00 à 17h00. Adresse : 1, Bis rue Jean Cocteau 13130 BERRE L'ETANG<br>internet : <u>http://berreletang-restauration.scolaresLfr</u>                                                                                                    | TEL: 04 42 81 62 15 - Site                                           |

Cocher les matins et/ou après-midi des dates à réserver du mois affiché et/ou cliquer sur la flèche du mois pour se déplacer sur les mois suivants :

| aine 🛗 Mois          |                           |                          |               | Réservations d          | u 05/04/2023 au 05/07/2023 | Appliquer  | une périodicité   |
|----------------------|---------------------------|--------------------------|---------------|-------------------------|----------------------------|------------|-------------------|
| difications apportée | s ici 🥂 Réservations anté | rieures en attente d'ins | truction      |                         |                            | Tout coche | er / Tout décoche |
| SEM                  |                           |                          |               | MERCRED                 | L                          |            |                   |
| 14                   | 05/04                     |                          |               |                         |                            |            |                   |
|                      | MATIN                     |                          |               |                         |                            |            |                   |
|                      | APRES-MIDI                |                          |               |                         |                            |            |                   |
| 15                   | 12/04                     |                          |               |                         |                            |            |                   |
|                      | MATIN                     |                          |               |                         |                            |            |                   |
|                      | APRES-MIDI                |                          |               |                         |                            |            |                   |
|                      |                           |                          |               |                         |                            |            |                   |
| 16                   | 19/04                     |                          |               |                         |                            |            |                   |
| 17                   | 26/04                     |                          |               |                         |                            |            |                   |
|                      |                           | 0                        | EFFECTUE      | r la même dem           | ANDE POUR :                |            |                   |
|                      |                           | sian                     | 🔲 du 05/04 ai | u 05/07/2023 - ACM Lang | evin - APRES-MIDI/MATIN    |            |                   |

Si la demande est identique pour un autre enfant, cocher la case EFFECTUER LA MÊME DEMANDE POUR puis cliquer sur ALLER À L'ÉTAPE 2:

| 🛗 Semaine  🛗 Mois     |                          |                                    | Réservations du 05/04/2023 au 05/07/2023                 |          | Appliquer une périodicité   |  |  |  |  |  |
|-----------------------|--------------------------|------------------------------------|----------------------------------------------------------|----------|-----------------------------|--|--|--|--|--|
| Modifications apporte | ies ici Réservations ant | térieures en attente d'instruction |                                                          |          | Tout cocher / Tout décocher |  |  |  |  |  |
| SEN                   | 1                        |                                    | MERCREDI                                                 | MERCREDI |                             |  |  |  |  |  |
| 22                    | 31/05                    |                                    |                                                          |          |                             |  |  |  |  |  |
|                       | MATIN                    |                                    |                                                          |          |                             |  |  |  |  |  |
| _                     | APRES-MIDI               |                                    |                                                          |          |                             |  |  |  |  |  |
|                       | 07/05                    |                                    |                                                          |          |                             |  |  |  |  |  |
| 23                    | 07/06                    |                                    |                                                          |          |                             |  |  |  |  |  |
|                       |                          |                                    |                                                          |          |                             |  |  |  |  |  |
| _                     | AFRES-WIDI               |                                    |                                                          |          |                             |  |  |  |  |  |
| 24                    | 14/06                    |                                    |                                                          |          |                             |  |  |  |  |  |
|                       | MATIN                    |                                    |                                                          |          |                             |  |  |  |  |  |
|                       | APRES-MIDI               |                                    |                                                          |          |                             |  |  |  |  |  |
| _                     |                          |                                    |                                                          |          |                             |  |  |  |  |  |
| 25                    | 21/06                    |                                    |                                                          |          |                             |  |  |  |  |  |
|                       | MATIN                    |                                    |                                                          |          |                             |  |  |  |  |  |
|                       | APRES-MIDI               |                                    |                                                          |          |                             |  |  |  |  |  |
|                       |                          |                                    |                                                          |          |                             |  |  |  |  |  |
| 26                    | 28/06                    |                                    |                                                          |          |                             |  |  |  |  |  |
|                       | MATIN                    |                                    |                                                          |          |                             |  |  |  |  |  |
|                       | APRES-MIDI               |                                    |                                                          |          |                             |  |  |  |  |  |
|                       |                          |                                    |                                                          |          |                             |  |  |  |  |  |
|                       |                          | E                                  | FFECTUER LA MÊME DEMANDE POUR :                          |          |                             |  |  |  |  |  |
|                       |                          | Sian                               |                                                          |          |                             |  |  |  |  |  |
|                       |                          |                                    | du 05/04 au 05/07/2023 - ACM Langevin - APRES-MIDI/MATIN |          |                             |  |  |  |  |  |
| ANNULER LA DÉMARCHE   |                          |                                    |                                                          |          | ALLER À L'ÉTAPE 2>          |  |  |  |  |  |

Vérifier les éléments de la réservation puis cliquer sur VALIDER pour la finaliser :

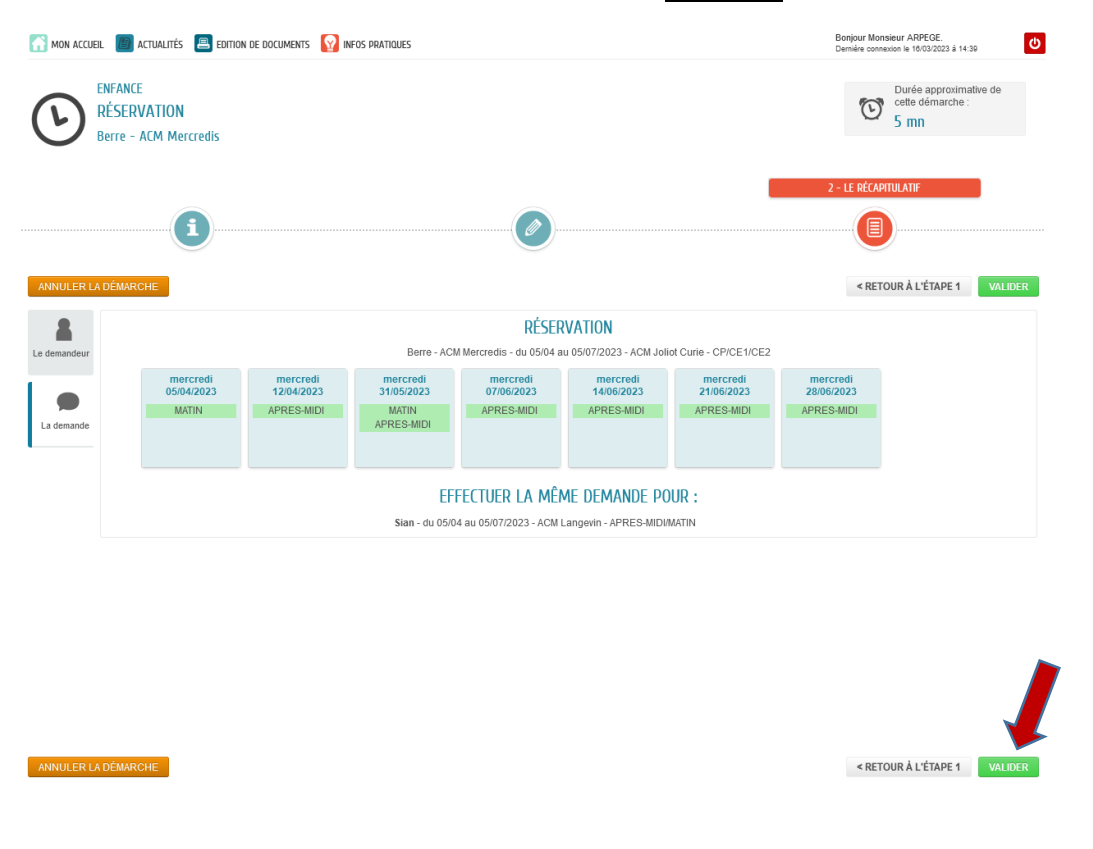

| MON                | ACCUEIL | actual  | ités 🔳 Edition de documents 🛛 😭 infos pratiques                                                              | Bonjour Monsieur ARPEGE.<br>Demière connexion le 16/03/2023 à 14:39 | • |
|--------------------|---------|---------|----------------------------------------------------------------------------------------------------|---------------------------------------------------------------------|---|
| US                 | AVONS   | BIEN EN | REGISTRÉ VOTRE DEMANDE                                                                                       |                                                                     |   |
| 16<br>nars<br>2023 | 16:14   | Ŀ       | DEMANDE N° 19980<br>ENFANCE Réservation<br>Berre - ACM Mercredis - ACM Joliot Curie - du 05/04 au 28/06/2023 | Tratice<br>positivement                                             | C |
| 16<br>mars<br>2023 | 16:14   | €       | DEMANDE N° 19981<br>ENFANCE Réservation<br>Sian - ACM Mercredis - ACM Langevin - du 05/04 au 28/06/2023      | Traitée<br>positivement                                             | C |

Les réservations sont visibles sur le calendrier :

| -        |                    |                                                                        | 1                                  | h        | ~        | 8       |         |             |                                                  | *                     |                 | Internet                      |                         |                          | h   |                                                                    | V X V   |
|----------|--------------------|------------------------------------------------------------------------|------------------------------------|----------|----------|---------|---------|-------------|--------------------------------------------------|-----------------------|-----------------|-------------------------------|-------------------------|--------------------------|-----|--------------------------------------------------------------------|---------|
| B        | 3                  | I                                                                      |                                    | S        | Į        | );      | a       | C           | e í                                              | aı                    | n               | ill                           | e                       |                          |     |                                                                    |         |
| MON ACCU | JEIL 🚺             | acti                                                                   | JALITÉS                            | 8        | EDITION  | N DE DO | CUMENTS | <b>1</b>    | Fos pratiques                                    |                       |                 |                               |                         |                          |     | Bonjour Monsieur ARPEGE.<br>Dernière connexion le 16/03/2023 à 14: | 39      |
|          | C                  | _                                                                      | Si                                 | an AF    | RPEC     | GE      |         |             |                                                  |                       | м               | es inform/                    | ATIONS                  |                          |     |                                                                    |         |
|          | U                  |                                                                        | J                                  |          |          |         |         |             |                                                  |                       | C               | changement<br>le courriels Cl | hangement<br>téléphones | Changement<br>d'adresses |     |                                                                    |         |
|          | MA                 | FAM                                                                    | ILLE                               |          |          |         |         |             |                                                  |                       |                 |                               |                         |                          |     |                                                                    |         |
|          | Gér<br>rése        | D<br>rer mes                                                           |                                    | Nouvelle | e        |         |         |             |                                                  |                       |                 |                               |                         |                          |     |                                                                    |         |
|          |                    |                                                                        | Δ                                  | vril 20  | 73       |         |         | MON         | AGENDA                                           |                       |                 |                               |                         |                          |     |                                                                    |         |
|          | LU                 | MA                                                                     | ME                                 | JE       | VE       | SA      | DI      |             | ACM Mercredis<br>ACM Langevin                    | 5 avril 2023 au 05    | inillet 2023    |                               |                         |                          | ø   |                                                                    |         |
|          | 27                 | 28                                                                     | 29                                 | 30<br>6  | 31<br>7  | 1       | 2       |             | ACM Vacances<br>ACM Langevin<br>Evénements du 17 | 7 avril 2023 au 28    | avril 2023      |                               |                         |                          | ø   |                                                                    |         |
|          | 10                 | 11                                                                     | 12                                 | 13       | 14       | 15      | 16      |             | Inscription Scolair<br>Ecole Elémentaire Zo      | re Elémentaire<br>ola | 2 au 08 iuillet | 2023                          |                         |                          | Q   |                                                                    |         |
|          | 17                 | 18                                                                     | 19                                 | 20       | 21       | 22      | 23      |             |                                                  |                       |                 |                               |                         |                          |     |                                                                    |         |
|          | 24                 | 25                                                                     | 26                                 | 27       | 28       | 29      | 30      |             |                                                  |                       |                 |                               |                         |                          |     | Semain                                                             | ne Jour |
|          | 4                  | (                                                                      | )3 avi                             | RIL / O  | 9 AVR    | łIL     | Þ       | LUNDI<br>03 | MARDI<br>04                                      | MERCREDI<br>05        | JEUDI<br>06     | VENDREDI<br>07                | SAMEDI<br>08            | DIMAN<br>09              | CHE |                                                                    |         |
|          | ACM<br>ACM<br>du 0 | I Mercre<br>I Langev<br>I <mark>5 avril</mark><br>I Vacano<br>I Langev | dis<br>rin<br>2023 a<br>ces<br>rin | iu 05 ju | illet 20 | )23     |         |             |                                                  | MATIN-Résa            | 4               |                               |                         |                          |     |                                                                    |         |

## Réservation d'une séance aux ACM Vacances

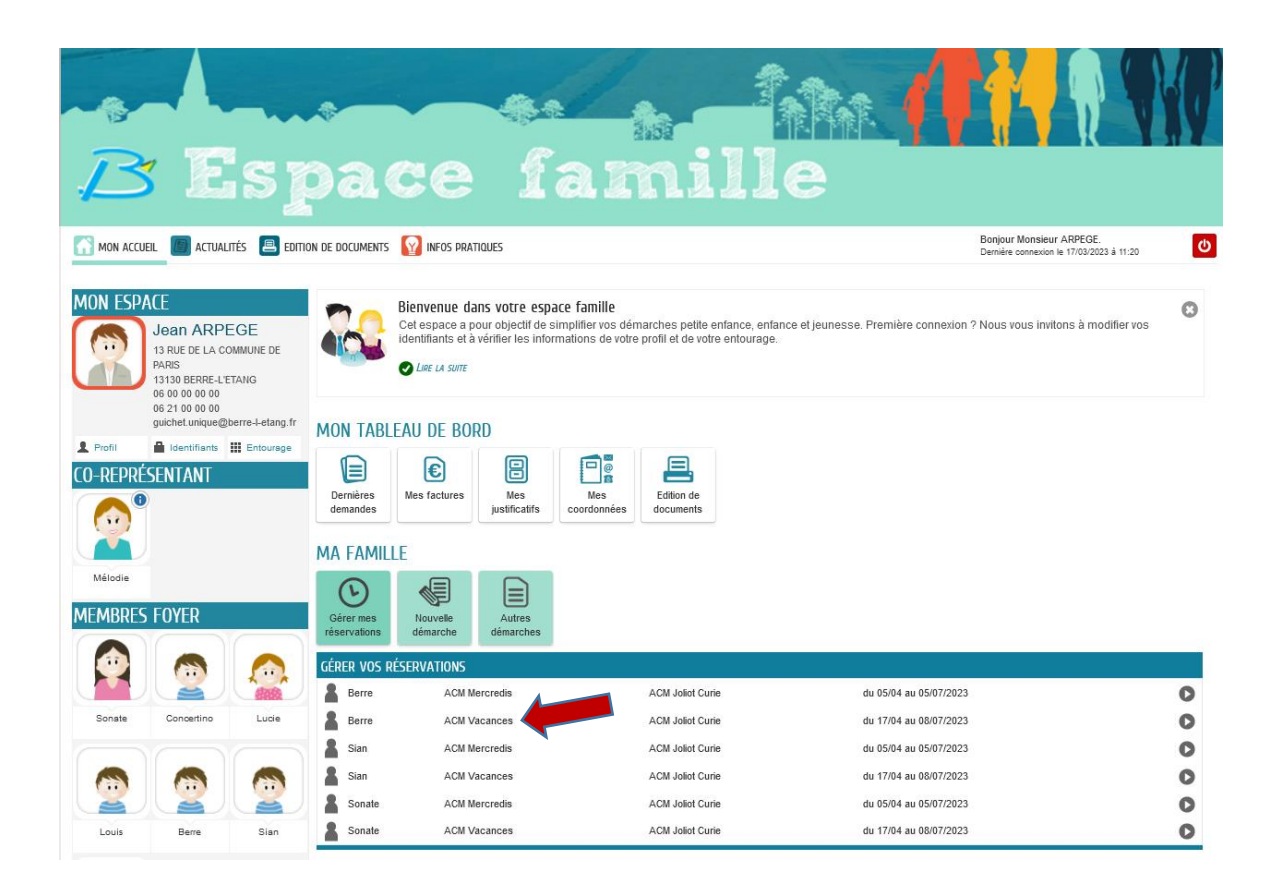

### Informations sur la démarche :

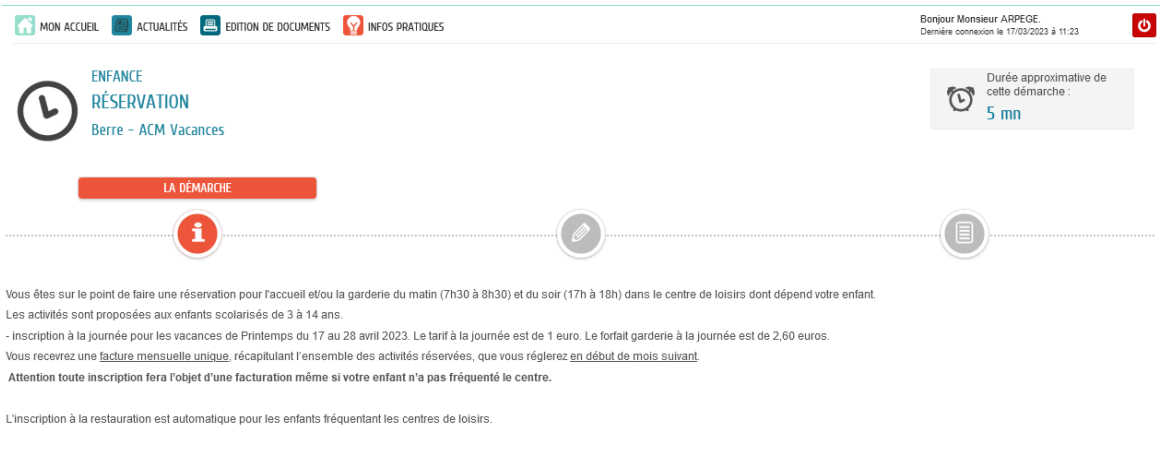

COMMENCER >

Permanence SCOLAREST: Les lundis, mardis, jeudis et vendredis de 9h00 à 12h00; les mercredis de 14h00 à 17h00. Adresse : 1, Bis rue Jean Cocleau 13130 BERRE L'ETANG TEL : 04 42 81 62 15 - Site internet : <a href="http://berreletang-restauration.scolarest.ir">http://berreletang-restauration.scolarest.ir</a>

#### ANNULER LA DÉMARCHE

Cocher les jours à réserver et aller à l'étape 2 :

| Berre - J                             | VATION<br>ACM Vacances | 5                          |                         |               |                    |                   |                          |   | C            | 5 mn   |                      |
|---------------------------------------|------------------------|----------------------------|-------------------------|---------------|--------------------|-------------------|--------------------------|---|--------------|--------|----------------------|
|                                       |                        |                            |                         |               | 1 - Ma Deman       | DE                |                          |   |              |        |                      |
|                                       | <b>i</b>               |                            |                         |               |                    |                   |                          |   |              | )      |                      |
| ANNULER LA DÉMARC<br>Berre - ACM Vaca | CHE<br>ances - du 1    | 17/04 au 08/07/2           | 2023 - ACM Jo           | oliot Curie   | - CP/CE1/CE        | 2                 |                          |   |              |        | ALLER À L'ÉTAPE 2 >  |
| 🛗 Semaine  🛗 Mo                       | ois                    |                            |                         |               | Réservatio         | ns du 17/04/20    | <b>)23 au 28/04/2023</b> | 4 | Avril 2023 🕨 | Applic | quer une périodicité |
| Modifications app                     | portées ici 🛛 F        | Réservations antérieures e | n attente d'instruction |               |                    |                   |                          |   |              | Tout c | ocher / Tout décoch  |
|                                       | SEM                    | LUNDI                      | MAR                     | 2DI           | MER                | CREDI             | JEUD                     | I | VENDR        | EDI    |                      |
| 16                                    | 6 17/04                |                            | 18/04                   |               | 19/04              |                   | 20/04                    |   | 21/04        |        |                      |
|                                       | Journé                 | e 🗹                        | Journée                 |               | Journée            |                   | Journée                  |   | Journée      |        |                      |
|                                       | Garder                 | ie 🗆                       | Garderie                |               | Garderie           |                   | Garderie                 |   | Garderie     |        |                      |
| 17                                    | 7 24/04                |                            | 25/04                   |               | 26/04              |                   | 27/04                    |   | 28/04        |        |                      |
|                                       | Journé                 | e 🗆                        | Journée                 |               | Journée            |                   | Journée                  |   | Journée      |        |                      |
|                                       | Garder                 | ie 🗌                       | Garderie                |               | Garderie           |                   | Garderie                 |   | Garderie     |        |                      |
|                                       |                        |                            | E                       | FFECTUER      | la même di         | emande p          | OUR :                    |   |              |        |                      |
|                                       |                        |                            | Sonate                  |               |                    |                   |                          |   |              |        |                      |
|                                       |                        |                            | L                       | du 17/04 au   | 08/07/2023 - ACM . | loliot Curie - Gi | arderie/Journee          |   |              |        |                      |
|                                       |                        |                            | Sian                    | ] du 17/04 au | 08/07/2023 - ACM 、 | loliot Curie - Gi | arderie/Journée          |   |              |        |                      |
|                                       | our                    |                            |                         |               |                    |                   |                          |   |              |        |                      |

### Vérifier le récapitulatif puis Valider

| -8-                 | Å                                    | *                           |                                         | 1.53                                    |                  | <b>Í</b> nithi        | RA        |                                   |                                          | <b>V</b> Y    |
|---------------------|--------------------------------------|-----------------------------|-----------------------------------------|-----------------------------------------|------------------|-----------------------|-----------|-----------------------------------|------------------------------------------|---------------|
| B                   | Esp                                  | ac                          | e f                                     | am                                      | il               | le                    |           |                                   |                                          |               |
| MON ACCUEIL         | 🗐 actualités 📕 edition               | i de documents [ 😡 in       | Fos pratiques                           |                                         |                  |                       |           | Bonjour Monsi<br>Dernière connexi | ieur ARPEGE.<br>ion le 17/03/2023 à 16   | U             |
| RÉS<br>Berry        | INCE<br>ERVATION<br>e – ACM Vacances |                             |                                         |                                         |                  |                       |           | Ū                                 | Durée approxim<br>cette démarche<br>5 mn | ative de<br>: |
|                     | <b>i</b>                             |                             |                                         |                                         |                  |                       |           | 2 - LE RÉCAPIT                    | ULATIF                                   |               |
| ANNULER LA DÉN      | MARCHE                               |                             |                                         |                                         |                  |                       |           | < RETO                            | UR À L'ÉTAPE 1                           | VALIDER       |
|                     |                                      |                             |                                         | RÉSER                                   | VATION           |                       |           |                                   |                                          |               |
| Le demandeur        |                                      |                             | Berre - ACN                             | Vacances - du 17/04 a                   | u 08/07/2023 - J | ACM Joliot Curie - CF | P/CE1/CE2 |                                   |                                          |               |
| <b>D</b> La demande | lundi 17/04/2023<br>Journée          | jeudi 20/04/2023<br>Journée | mardi 25/04/2023<br>Journée<br>Garderie | jeudi 27/04/2023<br>Journée<br>Garderie |                  |                       |           |                                   |                                          |               |
|                     |                                      |                             |                                         |                                         |                  |                       |           |                                   |                                          |               |